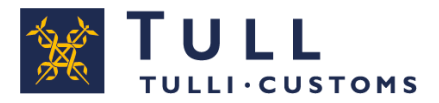

# Deklarationstjänsten för import

### Postförtullning

**Privatpersoner** 

## Anvisningar

I deklarationstjänsten för import kan du lämna in en importdeklaration för varor som införs från länder utanför EU, varor som införs till Åland (från annat område än Fastlandsfinland) och varor som införs från övriga områden utanför skattegränsen.

### Användningen av tjänsten förutsätter identifiering.

Du kommer till den avgiftsfria tjänsten via tulli.fi > Deklarationstjänsten för import.

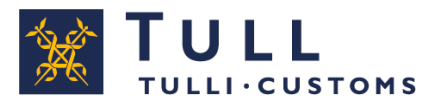

### För ingivande av tulldeklarationen behöver du följande handlingar och uppgifter:

- En handling som styrker försändelsens pris, t.ex. faktura, kassakvitto, proformafaktura eller motsvarande
- Ankomstavi eller ankomstnummer
- Andra handlingar, tillstånd och intyg som har med försändelsen att göra
- Produktens varukod med 10 siffrors noggrannhet (Taric-nummer).

**Ta reda på varukoden på förhand.** I deklarationstjänsten för import finns en färdig lista med de 200 oftast förtullade varorna. Om din vara finns med på listan behöver du inte separat ta reda på varukoden.

<u>http://tulli.fi/sv/privatpersoner/natbestallning/varulista-i-deklarationstjansten-for-import</u>

### Allmänt om ifyllandet:

- Via rutan Anvisningar hittar du en snabbanvisning som innehåller allmänna anvisningar.
- Fälten markerade med \* är obligatoriska.
- Använd funktionerna Föregående och Följande när du flyttar dig från en sida till en annan i tjänsten.
- Systemet påpekar om obligatoriska uppgifter saknas.
- Du kan korrigera de uppgifter du angett. Korrigera felen innan du inger deklarationen.
- På varje sida i tjänsten finns en länk till vanliga frågor och svar angående deklarationstjänsten för import.
- Kontakta vid behov telefonrådgivningen för deklarationstjänsten för import (privatpersoner tfn 0295 5206, må-fr kl. 8-18) eller be en tulltjänsteman om råd. Kontaktinformationen hittar du på varje sida av deklarationstjänsten för import.

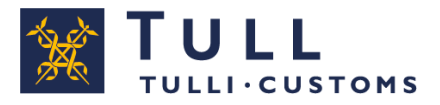

### Så här använder du tjänsten

### Man måste alltid logga in i tjänsten.

Logga in i tjänsten som en privatperson om du har en finsk personbeteckning och nätbankskoder, mobilcertifikat eller certifikatkort.

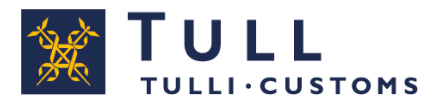

## Startsida

|    |                                                                                                    | ionstjänsten för in                                                    | nport                                  | (            | A+ A- Suomeksi   | <u>www.tulli.fi</u> |  |  |  |
|----|----------------------------------------------------------------------------------------------------|------------------------------------------------------------------------|----------------------------------------|--------------|------------------|---------------------|--|--|--|
| ſ  | Startsida Sök                                                                                                    |                                                                        |                                        |              | Demo Nor         | dea <u>Logga ut</u> |  |  |  |
|    | Välj typ av deklaration 声 Mata in uppgift                                                                                                    | erna 🔲 Skicka 🗖                                                        | Bekräf                                 | a 🔲 Betal    | a                |                     |  |  |  |
|    | Startsida                                                                                                    |                                                                        |                                        |              |                  |                     |  |  |  |
|    | 3örja på en ny tulldeklaration genom att välja p                                                                                                    | ostförtullning eller frak                                              | ktförtullning                          | Ι.           |                  |                     |  |  |  |
|    | Välj <b>Ny postförtullning</b> , om du från Posti/Ålar<br>ankomstnummer.                                                                                                    | ds Post fått en ankon                                                  | nstavi med                             |              |                  |                     |  |  |  |
| L. | Ny postförtullning                                                                                                    |                                                                        |                                        |              |                  |                     |  |  |  |
|    | Välj <b>Ny fraktförtullning</b> , om du från en transp<br>eller annat ankomstnummer                                                                                                    | ortfirma fått en avi me                                                | d MRN-nu                               | mmer         |                  |                     |  |  |  |
|    | Ny fraktförtullning                                                                                                    |                                                                        |                                        |              |                  |                     |  |  |  |
|    | <b>Dbs!</b> Du kan upprätta en ny tulldeklaration ock:<br>Jeklaration eller ett utkast som du gjort tidigare<br>Jeklarationer eller utkast nedan eller använda s<br>ulldeklaration du vill använda som underlag.<br>Inlämnade deklarationer | så genom att som und<br>Du kan välja underla<br>ökfunktionen för att s | derlag kopi<br>get bland<br>öka fram d | era en<br>en |                  |                     |  |  |  |
|    | -<br>örtullningsnummer Varubeskrivning                                                                                                    | Uppdaterat                                                             | Status                                 | Avsändare    | Förtullningssätt |                     |  |  |  |
|    | 10000018138000100 Nahkatakki                                                                                                    | 18.05.2018 09:51                                                       | Felaktig                               | Corp Ltd     | Frakt            | Öppna               |  |  |  |
|    | 10000018103000100 Neulepaita, neulepusero                                                                                                    | 13.04.2018 11:33                                                       | Felaktig                               | Corp Ltd     | Frakt            | Öppna               |  |  |  |

1. Välj **Ny postförtullning**, om du från Posti/Åland Post fått en ankomstavi med ankomstnummer.

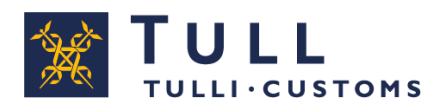

### Ankomstnummer

| 👷 T Ļ                                                                                   |           | USTOMS      | Deklarationstjänsten fö                                                                                                    | ör import A+ A- Suomeksi www.tulli.fi                                                                                                    |
|-----------------------------------------------------------------------------------------|-----------|-------------|----------------------------------------------------------------------------------------------------|----------------------------------------------------------------------------------------------------|
| Startsida                                                                               | Sök       | Deklaration |                                                                                                    | Demo Nordea <u>Logga ut</u>                                                                                                    |
| Upprätta ny                                                                             | y deklara | ation       | Välj typ av deklaration                                                                                                    | 🕪 Mata in uppgifterna 🛑 Skicka 🖚 Bekräfta 🖚 Betala                                                                                                    |
| Postförtullr                                                                            | nina      |             | Ankomstnummer                                                                                                    |                                                                                                    |
| Ankomstnu                                                                               | mmer      | 1.          | Ankomstnummer                                                                                                    | Lägg till följande                                                                                                    |
| Uppgifter or                                                                            | m aktör   |             |                                                                                                    |                                                                                                    |
| Uppgifter or                                                                            | m vara 1  |             | Ankomstdag                                                                                                    |                                                                                                    |
| Varulista<br>Bilagor                                                                    |           | Ζ.          | Avsändningsland *                                                                                                    |                                                                                                    |
| Avsändning                                                                              | jssida    |             | Import från Kanalöarr                                                                                                    | na eller Kanarieöarna                                                                                                    |
|                                                                                         |           | 3.          | Import till *                                                                                                    |                                                                                                    |
|                                                                                         |           | 4           |                                                                                                    | ● Finland (Ankomstavi från Posten)<br>◯ Aland (Ankomstavi från Posten Åland)                                                                                                    |
|                                                                                         |           | 4.          | Det är fråga om *                                                                                                    |                                                                                                    |
|                                                                                         |           |             |                                                                                                    | Ny postförtullning                                                                                                    |
|                                                                                         |           |             |                                                                                                    | ○ Produkt som ersätter en returnerad vara                                                                                                    |
|                                                                                         |           |             |                                                                                                    | O Reparerad vara, avgiftsfri (t.ex. garantireparation)                                                                                                    |
|                                                                                         |           |             |                                                                                                    | O Reparerad vara, avgiftsbelagd (har medfört reparationskostnader)                                                                                                    |
|                                                                                         |           |             | Du kan förtulla en mott<br>• En privatperson skicka<br>• Försändelserna är spo<br>• Försändelserna innehå<br>bruk.<br>• Varorna antyder inte til<br>• Varornas värde är högs | tagen postförsändelse (iran en pivatperson utan ersatuning, valde max. 43 euro).<br>tagen postförsändelse som en gåva när samtliga följande villkor uppfylls:<br>ar en försändelse till en annan privatperson utan betalning av något slag.<br>vradiska.<br>åller endast sådana varor som är avsedda för mottagarnas eller deras familjers personliga<br>Il sin karaktär eller mängd kommersiellt syfte.<br>Ist 45 euro. |
|                                                                                         |           |             | OBS! Varor som skicka<br>annan person är inte s                                                                                                    | ats av företag eller varor som har beställts och betalats på nätet för att skickas till en<br>ådana gåvor som avses här.                                                                                                    |
|                                                                                         |           | 5.          | Anvisningar för gåvoförs<br>Handling som visar varans<br>○ Kvitto ○ I aktura ○ O                                                                                             | sändelser hittar du <u>här.</u><br>s värde *<br>Irderbekrättelse O Annan                                                                                                    |
|                                                                                         |           |             | ObsI Ange i punkten Hand<br>handlingen ska inte bifoga                                                                                                    | lling som visar varans värde, vilken handling din deklaration grundar sig på. Själva<br>is här.                                                                                                    |
|                                                                                         |           |             | lnga handlingar behöver bi<br>vill bifoga handlingar gör d                                                                                                    | ifogas till deklarationen. Tullen ber vid behov om att få se handlingar per e post. Om du<br>let senare under fliken Bilagor.                                                                                                    |
|                                                                                         |           |             | Om du har ett ursprungsint<br>information hittar du på 1 u                                                                                                    | tyg, uppbärs en lägre eller ingen tull alls. I ullen granskar alltid ursprungsintyget. Mera<br>illens hemsida.                                                                                                    |
|                                                                                         |           | 6.          | Andra handlingar som gälle                                                                                                    | er försändelsen                                                                                                    |
|                                                                                         |           |             |                                                                                                    | Lagg till foljande                                                                                                    |
| <b>Särskilda upplysningar om deklarationspartiet</b><br>Text för särskild<br>upplysning |           |             |                                                                                                    |                                                                                                    |
|                                                                                         |           |             | Lagg till foljando                                                                                                    |                                                                                                    |

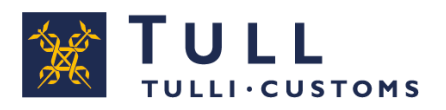

- 1. Ankomstnummer Mata in det ankomstnummer och den ankomstdag som framgår av ankomstavin som Posti/Åland Post skickat.
- Avsändningsland Välj det land från vilket varan har skickats. Kryssa för rutan Import från Kanalöarna eller Kanarieöarna, om varan har skickats t.ex. från Jersey.
- 3. Import till Förvalet är Fastlandsfinland. Välj Åland om du fått ankomstavin från Åland Post.
- **4.** Det är fråga om Förvalet är Ny postförtullning.
  - Välj **Produkt som ersätter en returnerad vara**, om du vill förtulla en vara som du redan tidigare förtullat till Finland och returnerat till avsändaren för att ersättas med en annan likadan vara.
  - Välj **Reparerad vara, avgiftsfri (t.ex. garantireparation**), om du vill förtulla en vara som du redan tidigare förtullat till Finland och returnerat till avsändaren för avgiftsfri reparation.
  - Välj **Reparerad vara, avgiftsbelagd (har medfört reparationskostnader)**, om du vill förtulla en vara som du redan tidigare förtullat till Finland och returnerat till avsändaren för reparation som du betalat för.
  - Välj Gåvoförsändelse, när gåvan har skickats från en privatperson till en annan privatperson utan ersättning och gåvans värde är högst 45 euro. Vid behov begär Tullen en utredning om gåvans värde.
  - **Förtullningsnumret vid den ursprungliga importen** visas endast om varan har förtullats tidigare. Ange förtullningsnumret med vilket varan tidigare har förtullats vid den ursprungliga importen.
- **5. Handling som visar varans värde** Välj den handling som de uppgifter du anger baserar sig på. Du kan bifoga handlingar på fliken Bilagor.

### 6. Andra handlingar som gäller försändelsen Om försändelsen omfattar andra handlingar, ange dem här.

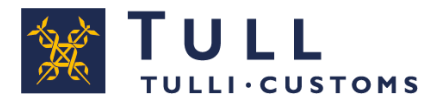

# Uppgifter om aktör

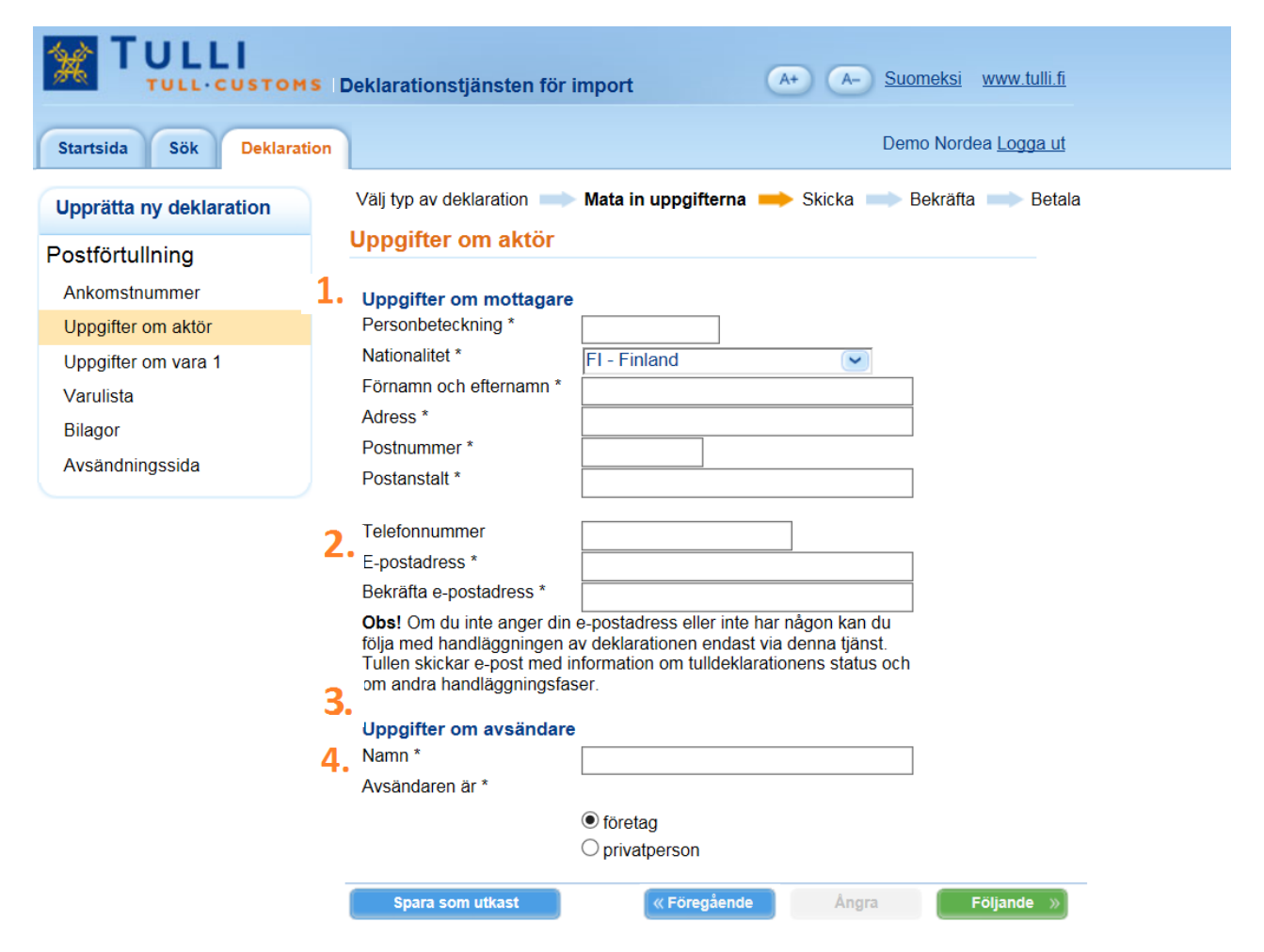

- **1. Ange dina uppgifter** i begärd form Personbeteckning, nationalitet, namn, adress, postnummer och postanstalt.
- 2. Ange din e-postadress Tullen skickar information om handläggningen av deklarationen till denna adress.
- 3. Uppgifter om avsändare Ange avsändarens namn, dvs. namnet på det företag eller den privatperson som sålt varan eller gett den som gåva. Uppgiften finns på orderbekräftelsen eller i någon annan handling som du fått av avsändaren.
- **4. Avsändare är** Förvalet är företag. Välj privatperson om avsändaren är en privatperson.

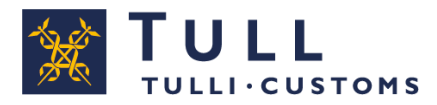

# **Uppgifter om vara 1** (Fastlandsfinland)

| TULLI<br>TULL-CUSTOMS     | Deklarationstjänsten för import                                                                                                    |  |  |  |  |  |  |
|---------------------------|----------------------------------------------------------------------------------------------------|--|--|--|--|--|--|
| Startsida Sök Deklaration | Demo Nordea <u>Logga ut</u>                                                                                                    |  |  |  |  |  |  |
| Upprätta ny deklaration   | Välj typ av deklaration 🔲 Mata in uppgifterna 📫 Skicka 📫 Bekräfta 📫 Betala                                                                                                    |  |  |  |  |  |  |
| Postförtullning 1         | Uppgifter om vara 1                                                                                                    |  |  |  |  |  |  |
| Ankomstnummer             | Under Uppgifter om vara 1 anges varans varukoduppgifter. Om du deklarerar flera varor med olika varukoder, ange                                                                                                    |  |  |  |  |  |  |
| Uppgifter om aktör        | först uppgifterna för en vara och klicka sedan på Lägg till följande vara på följande sida. En varukod kan omfatta<br>flera likadana varor. Då förtullas de som samma varuparti. Exempelvis fem stycken T-shirts förtullas som samma                                                                                            |  |  |  |  |  |  |
| Uppgifter om vara 1       | varuparti.<br>OBSI Med en tulldeklaration kan du endast deklarera 10 varunartier. Om mängden varer är större ska du kontakta                                                                                                    |  |  |  |  |  |  |
| Varulista                 | Tullens kundservice.                                                                                                    |  |  |  |  |  |  |
| Bilagor                   | Om du inte känner till varukoden                                                                                                    |  |  |  |  |  |  |
| Avsändningssida           | <ol> <li>1. välj varan i varulistorna nedan och ange tillverkningslandet.</li> <li>2. om du inte hittar din vara i listorna, ring Tullens servicenummer: företagskunder tfn. 0295 5202, privatkunder tfn. 0295 5201 (mån-fre kl. 8-16) för att tå veta den rätta varukoden och mata in koden och tillverkningslandet</li> </ol> |  |  |  |  |  |  |
|                           | Om du vill anmäla flera varor, klicka på Lägg till följande vara på följande sida.                                                                                                    |  |  |  |  |  |  |

#### De vanligaste varorna

| <u>Elektronik</u>                                                                                                    | Dator, tillbehör och delar              | Instrument och tillbehör |
|----------------------------------------------------------------------------------------------------|-----------------------------------------|--------------------------|
| Batterier                                                                                                    | Skor                                    | Porslin och bestick      |
| Väskor, huvudbonader och klädtillbehör                                                                                                    | Solpaneler                              | Fordonsdelar             |
| Hobby                                                                                                    | Leksaker och Dockor                     | Kosmetika                |
| Kläder för män eller pojkar                                                                                                    | <u>Kläder för kvinnor eller flickor</u> | Babykläder och babytillb |
| Böcker, tidningar och skivor                                                                                                    | Klockor och smycken                     | Hem och inredning        |
| Alcoholprodukter                                                                                                    | <u>Diverse</u>                          |                          |
| Tillverkningsland (om du<br>inte känner till<br>tillverkningslandet, ange<br>avsändningslandet) *<br><b>Mata in rätt varukod och varubeskrivning</b> .<br>För att få reda på varukoden kan du även ring | a till telefonstödet.                   |                          |
| Varubeskrivning <sup>(*)</sup>                                                                                                    |                                         |                          |

Den vanligaste momssatsen är 24 %. Tullen kontrollerar alltid om en nedsatt skattesats kan tillämpas p varan. Momsen på t.ex. livsmedel och näringstillskott är 14 % och på böcker och konstverk 10 %. >><u>Läs</u> <u>om momssatser</u>. Moms %

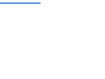

3.

4.

010%

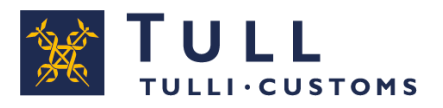

- Uppgifter om vara 1 Ange uppgifterna som gäller en vara (en varukod). Om du vill anmäla flera varor, ange först uppgifterna för en vara och klicka sedan på Lägg till följande vara på följande sida
- 2. Om du inte känner till varukoden, agera enligt följande:
  - Välj varan i någon av varulistorna och ange tillverkningslandet.
  - Om du inte hittar varan i listorna, ring Tullens servicenummer 0295 5206 (må-fr kl. 8-18)/Åland webbimport 0295 527018 (må-fr kl. 9-15) för att få veta den rätta varukoden eller be vid behov en tulltjänsteman om råd. Ange varukoden, varubeskrivningen och tillverkningslandet. Obs! Om du inte hittar varan i varulistorna, välj inte en liknande vara, utan ring till Tullen och ta reda på rätt kod.
- **3.** Varukod Om du känner till varukoden (med 10 siffror), ange den, varubeskrivningen och tillverkningslandet.
- 4. Moms % Förvalet är den vanligaste momssatsen 24 %. Om du anger en nedsatt momssats kontrollerar Tullen alltid om nedsatt skattesats kan tillämpas på den införda varan. Momsen på t.ex. livsmedel och näringstillskott är 14 % samt på böcker och konstverk 10 %. Om du väljer en produkt från varulistan så visar systemet automatiskt momssatsen.

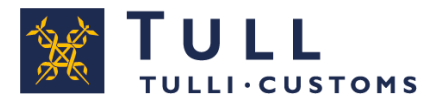

# **Uppgifter om vara 1...**

|                         | 15 [  | Deklarationstjänsten för in                     | nport                | A+ A- Suomeksi www.tulli.fi                                                                     |          |                                                  |              |
|-------------------------|-------|-------------------------------------------------|----------------------|-------------------------------------------------------------------------------------------------|----------|--------------------------------------------------|--------------|
| Startsida Sök Deklara   | ition |                                                 |                      | Demo Nordea <u>Logga ut</u>                                                                     |          |                                                  |              |
| Upprätta ny deklaration |       | Välj typ av deklaration 🔲 I                     | Mata in uppgifter    | na 📫 Skicka 📫 Bekräfta 📫 Betala                                                                 |          |                                                  | R            |
| Postförtullning         |       |                                                 |                      |                                                                                                 |          | Anvisning                                        |              |
| Ankomstnummer           |       | Varukod                                         | 9207901000           |                                                                                                 |          | Tecken som används i<br>* = obligatorisk uppgift | tjänsten:    |
| Uppgifter om vara 1     |       | Varubeskrivning                                 | Elgitarr<br>CN Kina  |                                                                                                 |          | (*) = eventuellt obligato                        | risk uppgift |
| Varulista               |       | inte känner till                                |                      |                                                                                                 |          | Anvandarmanuai                                   |              |
| Bilagor                 |       | tillverkningslandet, ange<br>avsändningslandet) |                      |                                                                                                 |          |                                                  |              |
| Avsändningssida         | 1     | <u>Andra uppginter</u>                          |                      |                                                                                                 |          |                                                  |              |
|                         | 1.    | Ange priset på varan enligt fa                  | akturan eller ordert | pekräftelsen och leveranskostnader, om de<br>en Om du bara har ett pris, ange det i fältet Pris |          |                                                  |              |
|                         | 2.    | Pris *                                          | r galler forsandels  | Valutaslag Välj                                                                                 |          |                                                  |              |
|                         |       | Leveranskostnader (*)                           |                      | Valutaslag Välj 🗸 O                                                                             | BSI Mata | in alla                                          |              |
|                         | 3.    | t                                               | ransportkostnader    | du betalat                                                                                      |          |                                                  |              |
|                         |       | Vikt (om okänd, ange en                         |                      | kg Ange här den sammanlagda vikten av alla var                                                  | or       |                                                  |              |
|                         |       | Antal *                                         |                      | stycken                                                                                         |          |                                                  |              |
|                         |       | Om du vill anmäla en ny vara                    | a, mata in uppgifte  | rna här<br>Lagg till följande varupost                                                          |          |                                                  |              |
|                         |       | Spara som utkast                                | « Föregåe            | nde Ångra Följande »                                                                            |          |                                                  |              |

Du kan ändra de uppgifter du angett på föregående sida genom att klicka på länken Ändra uppgifter.

Deklarationstjänsten granskar varukodens riktighet och de mängder som ska anges för varukoden. Om en extra mängd ska anges för varukoden, visar programmet också ett fält där denna mängd ska anges. Därtill ska slaget på denna extra mängd anges.

- **1. Pris** Ange varans pris utan post-/fraktkostnader. Om du bara har ett pris för försändelsen, ange priset här.
- **2.** Leveranskostnader Ange post- och/eller expedieringskostnaderna sammanlagt, om de angetts skilt i den handling som gäller försändelsen.
- 3. Vikt Ange här den sammanlagda vikten av alla varor.

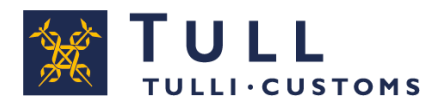

### Varulista

|                         | 15   | Deklarationstjä  | insten för impor | t A              | A- Suom     | ieksi <u>www.tulli.fi</u> |
|-------------------------|------|------------------|------------------|------------------|-------------|---------------------------|
| Startsida Sök Deklara   | tion |                  |                  |                  | Demo        | Nordea <u>Logga ut</u>    |
| Upprätta ny deklaration |      | Välj typ av dekl | aration 📄 Mata   | in uppgifterna 🛑 | Skicka 🛑 Be | kräfta 🔲 Betala           |
| Postförtullning         |      | Varulista        |                  |                  |             |                           |
| Ankomstnummer           |      | Ordn.nr 👻        | Varukod 😽        | Beskrivning 🔝    | Pris 🔽      |                           |
| Uppgifter om aktör      | 1.   | Vara 1           | 9207901000       | Elgitarr         | 3.          | Radera                    |
| Uppgifter om vara 1     |      |                  |                  |                  |             |                           |
| Varulista               | 2    |                  |                  |                  |             |                           |
| Bilagor                 | ۷.   | Lägg till följar | nde vara         |                  |             |                           |
| Avsändningssida         |      | Spara som        | utkast           | « Föregående     | Ångra       | Följande »                |

På varulistan visas ett sammandrag över de varor som matats in.

- **1.** Genom att klicka på **Vara** får man fram varupostens uppgifter och kan ändra dem innan de skickas.
- 2. Nya varor kan matas in via knappen Lägg till följande vara.
- **3.** Radera Inmatade varor kan tas bort med knappen Radera.

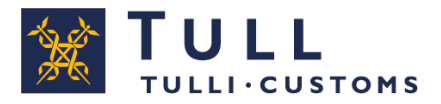

# **Bilagor**

|                          | Deklarationstjänsten för import                                            |
|--------------------------|----------------------------------------------------------------------------|
| Startsida Sök Deklaratio | Demo Nordea Logga ut                                                       |
| Upprätta ny deklaration  | Välj typ av deklaration 🛑 Mata in uppgifterna ➡ Skicka 빠 Bekräfta 빠 Betala |
| Postförtullning          | Bilagor                                                                    |
| Ankomstnummer            | Tagg マ Namn マ Typ マ Datum マ                                                |
| Uppgifter om aktör       |                                                                            |
| Uppgifter om vara 1      | Lägg till bilaga                                                           |
| Varulista                |                                                                            |
| Bilagor                  | Spara som utkast 🛛 🔍 🕹 👘 Köregående 🔹 🕹 Ångra 👘 Följande »                 |
| Avsändningssida          |                                                                            |

Här skickas bilagor.

# Bilagor – I regel behövs inga bilagor till deklarationen. Vid behov ber Tullen om bilagor per e-post.

Även om det normalt inte behövs kan dokument vid behov bifogas via länken Lägg till bilaga.

Tillåtna filtyper är jpeg, pdf, png och tiff. Maximistorleken på filen är 5 MB.

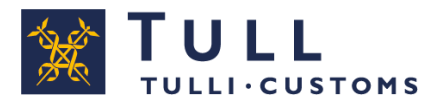

# Avsändningssida

|                                     | S Deklarationstjänsten för import                                          |
|-------------------------------------|----------------------------------------------------------------------------|
| Startsida Sök Deklarati             | on Demo Nordea <u>Logga ut</u>                                             |
| Upprätta ny deklaration             | Välj typ av deklaration 🔲 Mata in uppgifterna 📄 Skicka 📫 Bekräfta 💷 Betala |
| Postförtullning                     | Avsändningssida                                                            |
| Ankomstnummer<br>Uppgifter om aktör | Sändning av deklarationen                                                  |
| Uppgifter om vara 1<br>Varulista    | Skicka till Tullen                                                         |
| Bilagor                             | « Föregående Följande »                                                    |
| Avsändningssida                     |                                                                            |

När du klickat på knappen **Skicka** kontrollerar programmet att alla obligatoriska uppgifter angetts på varje sida.

Om det saknas obligatoriska uppgifter eller förekommer fel i deklarationen så anmärker programmet om detta.

Man kan göra korrigeringar genom att via vänstermenyn eller med knapparna **Föregående** och **Följande** gå till den sida där felet finns och korrigera felet.

Efter korrigeringen av felet kan man skicka deklarationen med knappen **Skicka till Tullen**.

När man skickat deklarationen får man alltid ett svar från Tullen. Fortsätt i enlighet med det svar du fått.

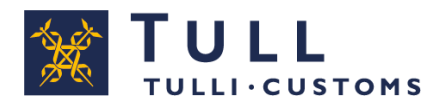

## Bekräfta uppgifterna

| 10000011161841400     | vaij typ av deklaration                                                    | n 🔲 Mata in up                                       | opgifterna 🛛                   | Skicka                               | Bekräfta                      |                      |                   |
|-----------------------|----------------------------------------------------------------------------|------------------------------------------------------|--------------------------------|--------------------------------------|-------------------------------|----------------------|-------------------|
|                       | Bekräfta uppgift                                                           | erna (Skrivsk                                        | (yddad)                        |                                      |                               |                      |                   |
| Postförtullning       |                                                                            |                                                      |                                |                                      |                               |                      |                   |
| Ankomstnummer         | Tullen har enligt de u<br>betala. Bekräfta uppg<br>nytt till Tullen.       | ppgifter du lämnat<br>gifterna eller korrig          | räknat ut v<br>era deklara     | ilka skatter och<br>tionen och skick | avgifter du s<br>a uppgiftern | ka<br>apā            |                   |
| Uppgifter om aktör    |                                                                            |                                                      |                                | _                                    |                               |                      |                   |
| Uppgifter om vara 1   | Kontrollera att du an<br>Ankomstnummer                                     | gett samma ankor<br>AN123456                         | nstnummer<br>7AX               | som finns angiv                      | en i ankoms                   | stavin:              |                   |
| Varulista             | Förtullningsbeslu                                                          | ıt                                                   |                                |                                      |                               |                      |                   |
| ture En durin un side | Förtullningsdag                                                            | 10.06.2011                                           |                                |                                      |                               |                      |                   |
| Avsandningssida       | Deklarant                                                                  | NAMN                                                 |                                |                                      |                               |                      |                   |
|                       | Nr Vara<br>1<br>Uppgifter om<br>vara: AFAFD                                | Skattegrund<br>150                                   | Enhet<br>EUR                   | Skattesats<br>23                     | Enhet<br>%                    | Skattebelopp<br>34,5 | Skatteslag<br>AL∨ |
|                       | Förfallodag                                                                | 20.06.2011                                           |                                |                                      |                               |                      |                   |
|                       | Belopp att betala                                                          | 34,5                                                 |                                |                                      |                               |                      |                   |
|                       | Bekräftelse<br>Efter bekräftelsen<br>och då går det intr<br>Bekräfta uppgi | blir förtullningsbes<br>e längre att ändra<br>fterna | slutet slutgil<br>på uppgifter | tigt,<br>rna.                        |                               |                      |                   |

På denna sida visas de skatter och avgifter som räknats ut enligt de uppgifter du angett.

**Kontrollera** ankomstnumret och andra uppgifter du angett. De post- och fraktkostnader du angett har räknats in i värdet på Vara 1.

Du kan bekräfta uppgifterna genom att klicka på **Bekräfta uppgifterna**. Efter bekräftandet kan du inte längre korrigera tulldeklarationen i denna tjänst.

Om du upptäcker felaktiga uppgifter kan du ändra dem genom att klicka på **Korrigera deklarationen**.

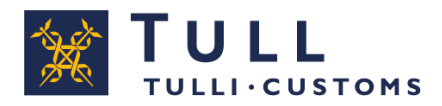

#### 25.6.2018

### Betalning

| 10000011224840100   | Välj typ av deklaration 🔲 Mata in uppgifterna 💷 Skicka 💷 Bekräfta 💷 Betala                                                                                                    |
|---------------------|----------------------------------------------------------------------------------------------------|
|                     | Förtullningsbeslut/faktura                                                                                                    |
| Postförtullning     | Förtullningsbeslut                                                                                                    |
| Ankomstnummer       |                                                                                                    |
| Uppgifter om aktör  | omedelbart Itella/Posten Åland att varan får levereras till kunden.                                                                                                    |
| Uppgifter om vara 1 | Förfallodag: 22.08.2011<br>Summa: 23,00                                                                                                    |
| Varulista           | Betala på nätbanken                                                                                                    |
| Avsändningssida     |                                                                                                    |
|                     | <b>Betalning vid ett tullkontors kassa</b><br>Om du betalar förtullningsbeslutet vid ett tullkontor meddelar Tullen också i detta fall omedelbart Itella/Posten<br>Åland att varan får levereras till kunden.                                                                                                    |
|                     | <b>Bank- eller nätbanksbetalning, inte via denna tjänst</b><br>Om du betalar förtullningsbeslutet på banken eller via nätbanken – men inte via denna webbtjänst – hittar du<br>Tullens kontonummer och betalningsreferensen i förtullningsbeslutet.<br>Betalningsuppgifterna förmedlas från banken till Tullen inom några dagar, och Tullen meddelar först då<br>Itella/Posten Åland att varan får levereras till kunden. |
|                     | Gå tillbaka till startsida                                                                                                    |

Du kan välja mellan alternativen nedan:

• Nätbanksbetalning via denna webbtjänst (rekommenderas av Tullen). Du kan betala förtullningsbeslutet genast på nätbanken via denna webbtjänst. Efter betalningen meddelar Tullen till Posti/Åland Post att postpaketet får levereras till kunden.

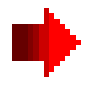

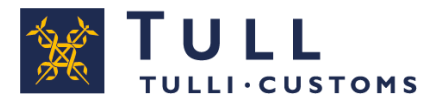

- **Betalning vid ett tullkontors kassa** Om du betalar förtullningsbeslutet vid ett tullkontor, meddelar Tullen omedelbart efter betalningen till Posti/Åland Post att varan får levereras till kunden.
- Bank- eller nätbanksbetalning, inte via denna tjänst Om du betalar förtullningsbeslutet på banken eller via nätbanken – men inte via denna webbtjänst – ska du använda Tullens kontonummer och referensnummer som finns angivna i förtullningsbeslutet. Betalningsuppgifterna förmedlas från banken till Tullen inom några dagar, och först därefter meddelar Tullen till Posti/Åland Post att varan får levereras till kunden.

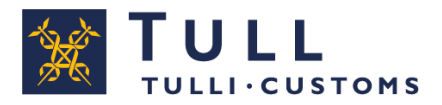

25.6.2018

### **Förtullningsbeslutet har betalats**

| 10000011077852000   | Förtullningsbeslutet har betalats (Skrivskyddad)                                                                                                    |
|---------------------|----------------------------------------------------------------------------------------------------|
| Postförtullning     | Förtullningsbeslutet har betalats och Itella/Posten Åland har underrättats om överlåtelsen av varan. Du kan öppna<br>och skriva ut beslutet eller spara det på din egen dator via ikonen nedan |
| Ankomstnummer       | Förtullningsbeslut                                                                                                    |
| Uppgifter om aktör  |                                                                                                    |
| Uppgifter om vara 1 | Gå tillbaka till startsida                                                                                                    |
| Varulista           |                                                                                                    |
| Avsändningssida     |                                                                                                    |

När Tullen underrättats om att betalningen gjorts får du ett meddelande i webbtjänsten om att Tullen informerat Posti/Åland Post om saken och att du kan invänta postpaketet.

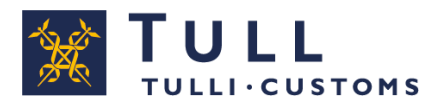

25.6.2018

## Betalning efter förfallodagen

| 10000011172841000   | Välj typ av deklaration 🔲 Mata in uppgifterna 🛑 Skicka 🛑 Bekräfta 🎫 Betala                                                                                                    |
|---------------------|----------------------------------------------------------------------------------------------------|
|                     | Förtullningsbeslut/faktura                                                                                                    |
| Postförtullning     | Förtullningsbeslut                                                                                                    |
| Ankomstnummer       | Nätbanksbetalning via denna webbtjänst                                                                                                    |
| Uppgifter om aktör  | Du kan betala fortuliningsbeslutet via denna webbtjanst genast på natbanken. Efter betalningen meddelar Tullen<br>omedelbart Itella/Posten Åland att varan får levereras till kunden.                      |
| Uppgifter om vara 1 | Förfallodag har passerats!                                                                                                    |
| Varulista           | Du kan betala dan uranrundiga cumman man yaran kan inta                                                                                                    |
| Avsändningssida     | överlåtas till dig förrän förseningsräntan betalats. Ta kontakt med<br>tullen för att reda ut vilken summa som fattas och hur den kan<br>betalas. Du ska uppge förtullningsnumret när du kontaktar tullen. |
|                     | Tullen tfn: 020-690629, vardagar kl. 8-20.                                                                                                    |
|                     | Förfallodag: 01.07.2011<br>Summa: 853621,94                                                                                                    |
|                     |                                                                                                    |

Om du klickar på **Betala på nätbanken** efter förfallodagen visas meddelandet **Förfallodag har passerats!** 

I så fall ska du, innan du betalar förtullningsbeslutet, **ringa till Posti/Åland Post** och ta reda på om paketet redan har returnerats till avsändaren.

**Om paketet redan har returnerats, ring till Tullen** och be om att tulldeklarationen i fråga ogiltigförklaras.

**Om paketet inte har returnerats, ring till Tullen** för att få veta hur mycket du ska betala i ränta samt betalningssättet.